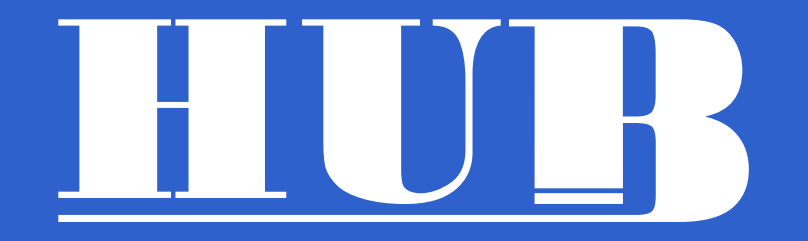

# Calendar HUB User Manual

#### 1. DAY AND WEEK VIEW

2. MONTH AND YEAR VIEW

3. TASKS, NOTES AND BUDGET VIEW

4. MENU AND SETTINGS

5. ACCOUNTS

**6. NAVIGATION PANEL AND THEMES** 

7. EVENT CREATION

8. EDITING AND DELETING EVENTS

9. TASK CREATION, EDITING, AND COMPLETION

10. CREATING, EDITING, AND DELETING NOTES

**11. COPY AND FORWARDING** 

12. BUDGET

**13. PASSWORD MANAGER** 

14. CURRENCY CONVERTER

15. PRINT

16. PRIVATE DATA AND SECURITY

17. WIDGETS

# Content

### **DAY AND WEEK VIEW**

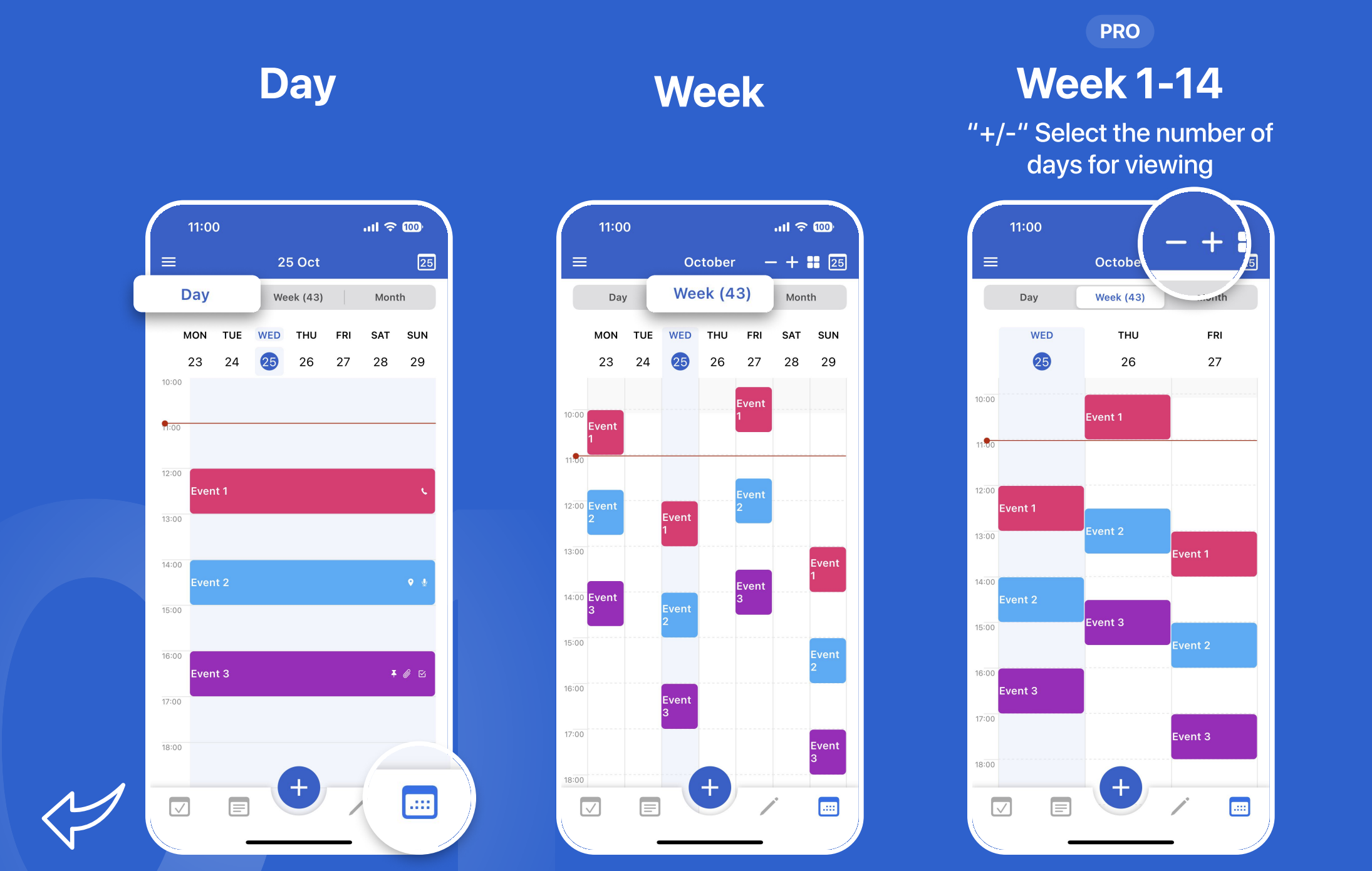

PRO Weekly Mode switching

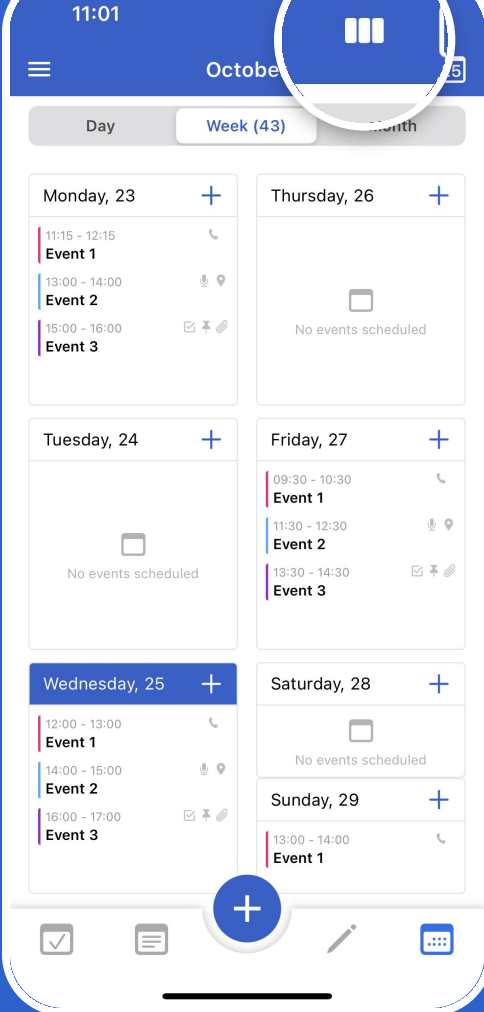

### MONTH AND YEAR VIEW

#### Schedule

### Schedule and month

Choose formats - simply swipe up or down.

#### Month

11:01 ..... 🗢 100 25 October Month Day Week MON SAT SUN THU FRI TUF WFD 43 29 23 24 28 ٢ Wednesday, 25 Oct 12:00 - 13:00 6 Event 1 14:00 - 15:00 9 Event 2 50 F 16:00 - 17:00 Event 3 Thursday, 26 Oct Friday, 27 Oct Saturday, 28 Oct Sunday, 29 Oct 09:30 - 10:30 Event 1 11:30 - 12:30 <u>v</u> Event 2 13:30 - 14:30 +....  $\overline{\phantom{a}}$ 

| 11:              | :01               |       |        |     | all 3 | <mark>و 100 ج</mark> |
|------------------|-------------------|-------|--------|-----|-------|----------------------|
|                  |                   | C     | Octobe | r   |       | 2                    |
| C                | Day               |       | Week   |     | Mo    | nth                  |
| MON              | TUE               | WED   | тни    | FRI | SAT   | SUN                  |
| <sup>9</sup> 25  | 26                | 27    | 28     | 29  | 30    | 1                    |
| 0 2              | 3                 | 4     | 5      | 6   | 7     | 8                    |
| <sup>1</sup> 9   | 10                | 11    | 12     | 13  | 14    | 15                   |
| <sup>2</sup> 16  | 17                | 18    | 19     | 20  | 21    | 22                   |
| <sup>3</sup> 23  | 24                | 25    | 26     | 27  | 28    | 29                   |
| <sup>4</sup> 30  | 31                | 1     | 2      | 3   | 4     | 5                    |
| Wedne            | esday,            | 25 Oc | t      |     |       |                      |
| 12:00 -<br>Event | 13:00<br><b>1</b> |       |        |     |       | ¢                    |
| 14:00 -<br>Event | 15:00<br><b>2</b> |       |        |     |       | Ū.                   |
| 16:00 -<br>Event | 17:00<br><b>3</b> |       |        |     |       |                      |
| Thursday, 26 Oct |                   |       |        |     |       |                      |
| Friday,          | 27 0              | ct    |        |     |       |                      |
|                  |                   |       |        | _   |       |                      |

|    | 11:                | 01                            |                    |                    |                               | al 3               | F 100                         |
|----|--------------------|-------------------------------|--------------------|--------------------|-------------------------------|--------------------|-------------------------------|
|    | ≡                  |                               | c                  | octobe             | r                             |                    | 25                            |
|    | D                  | ay                            |                    | Week               |                               | Mo                 | nth                           |
|    | MON                | TUE                           | WED                | тни                | FRI                           | SAT                | SUN                           |
| 39 | 25                 | 26                            | 27                 | 28                 | 29                            | 30                 | 1                             |
|    |                    |                               |                    |                    |                               |                    |                               |
| 40 | 2                  | 3                             | 4                  | 5                  | 6                             | 7                  | 8                             |
|    |                    | Event 3<br>Event 2<br>Event 1 |                    |                    | Event 1<br>Event 2<br>Event 3 |                    | Event 2<br>Event 3<br>Event 1 |
| 41 | 9                  | 10                            | 11                 | 12                 | 13                            | 14                 | 15                            |
|    |                    |                               | Event 1<br>Event 2 |                    |                               | Event 2<br>Event 3 |                               |
| 42 | 16                 | 17                            | 18                 | 19                 | 20                            | 21                 | 22                            |
|    | Event 2<br>Event 1 |                               |                    | Event 2<br>Event 3 |                               |                    |                               |
| 43 | Event 3            | 24                            | <b>A</b>           | Event 1            | 27                            | 20                 | 20                            |
|    | ∠3<br>Event 2      | 24                            | Event 3            | 20                 | 21                            | 20                 | لالح<br>Event 3               |
| 44 | Event 1            |                               | Event 2            |                    |                               |                    | Event 2                       |
|    | 30                 | 31                            | 1                  | 2                  | 3                             | 4                  | 5                             |
|    |                    |                               |                    |                    |                               |                    | ٢                             |
| 1  |                    |                               |                    | +                  |                               |                    |                               |
|    |                    |                               |                    |                    |                               |                    | ····)                         |

### Year

Access via the menu or custom navigation icon

|          |          | 11 | :01 |    |        |        |     |     |      |     |    | .11 | ŝ  | 10 | D)     |
|----------|----------|----|-----|----|--------|--------|-----|-----|------|-----|----|-----|----|----|--------|
| •        | <u>.</u> |    |     |    |        |        | 2   | 02  | 3    |     |    |     |    |    | 25     |
| 27       | 3        | 4  | 5   | 6  | 7      | 8      | 9   | 32  | 7    | 8   | 9  | 10  | 11 | 12 | 13     |
| 28       | 10       | 11 | 12  | 13 | 14     | 15     | 16  | 33  | 14   | 15  | 16 | 17  | 18 | 19 | 20     |
| 29       | 17       | 18 | 19  | 20 | 21     | 22     | 23  | 34  | 21   | 22  | 23 | 24  | 25 | 26 | 27     |
| 30       | 24       | 25 | 26  | 27 | 28     | 29     | 30  | 35  | 28   | 29  | 30 | 31  |    |    |        |
| 31       | 31       |    |     |    |        |        |     |     |      |     |    |     |    |    |        |
| S        | ept      | em | ber |    |        |        |     | С   | octo | bei | r  |     |    |    |        |
| 35       | м        | т  | w   | т  | F<br>1 | S<br>2 | s   | 39  | м    | т   | w  | т   | F  | S  | S<br>1 |
| 26       |          |    |     |    | 1      | Z      | 3   | 40  |      |     |    |     |    |    | I.     |
| 30       | 4        | 5  | 6   | 7  | 8      | 9      | 10  | 40  | 2    | 3   | 4  | 5   | 6  | 7  | 8      |
| 37       | 11       | 12 | 13  | 14 | 15     | 16     | 17  | 41  | 9    | 10  | 11 | 12  | 13 | 14 | 15     |
| 38       | 18       | 19 | 20  | 21 | 22     | 23     | 24  | 42  | 16   | 17  | 18 | 19  | 20 | 21 | 22     |
| 39       | 25       | 26 | 27  | 28 | 29     | 30     |     | 43  | 23   | 24  | 25 | 26  | 27 | 28 | 29     |
|          |          |    |     |    |        |        |     | 44  | 30   | 31  |    |     |    |    |        |
| November |          |    |     |    |        | D      | eco | emł | ber  |     |    |     |    |    |        |
|          | м        | т  | w   | т  | F      | s      | s   |     | м    | т   | w  | т   | F  | s  | s      |
| 44       |          |    | 1   | 2  | 3      | 4      | 5   | 48  |      |     |    |     | 1  | 2  | 3      |
| 45       | 6        | 7  | 8   | 9  | 10     | 11     | 12  | 49  | 4    | 5   | 6  | 7   | 8  | 9  | 10     |
| 46       | 13       | 14 | 15  | 16 | 17     | 18     | 19  | 50  | 11   | 12  | 13 | 14  | 15 | 16 | 17     |

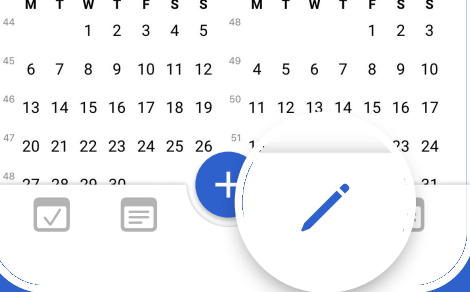

### TASKS, NOTES AND BUDGET VIEW

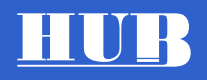

### Tasks

| 11:01 -                 |            | .ııl ≎ @   |
|-------------------------|------------|------------|
| ≡                       | Tasks      | Q <b>T</b> |
| 🗐 All                   |            | <b>—</b> 3 |
| Today                   |            | 3          |
| Tomorrow                |            | 0          |
| 👿 Outdated              |            | 0          |
| Incoming                |            | 3          |
| ★ Favorites             |            | 1          |
| # Tags                  |            | 0          |
| Local (3/3)<br>Incoming |            | ^          |
| D > 25 Oct<br>Task 1    | 2023 11:00 | ₫ ☆        |
| 25 Oct 2023<br>Task 2   | 3 11:00    | ⊠ 🖗 ☆      |
| 25 Oct 2023<br>Task 3   | 3 11:00    | @ ∓★       |
|                         | ÷          | /          |

|          |                                                       | 0 - |
|----------|-------------------------------------------------------|-----|
|          | Notes                                                 | Q Y |
|          |                                                       |     |
|          | All                                                   | 🗁 3 |
| Ľ        | Incoming                                              | 3   |
| *        | Favorites                                             | 1   |
| #        | Tags                                                  | 0   |
| X        | Deleted                                               | 0   |
| L)<br>Ir | ocal 3<br><mark>acoming</mark>                        | ^   |
|          | <ul> <li>25 Oct 2023 11:01</li> <li>Note 1</li> </ul> | *   |
|          | 25 Oct 2023 11:01<br>Note 2                           | @*  |
|          | 25 Oct 2023 11:01<br>Note 3                           | *   |
|          |                                                       |     |

**Notes** 

### Budget

Access via the menu or custom navigation icon

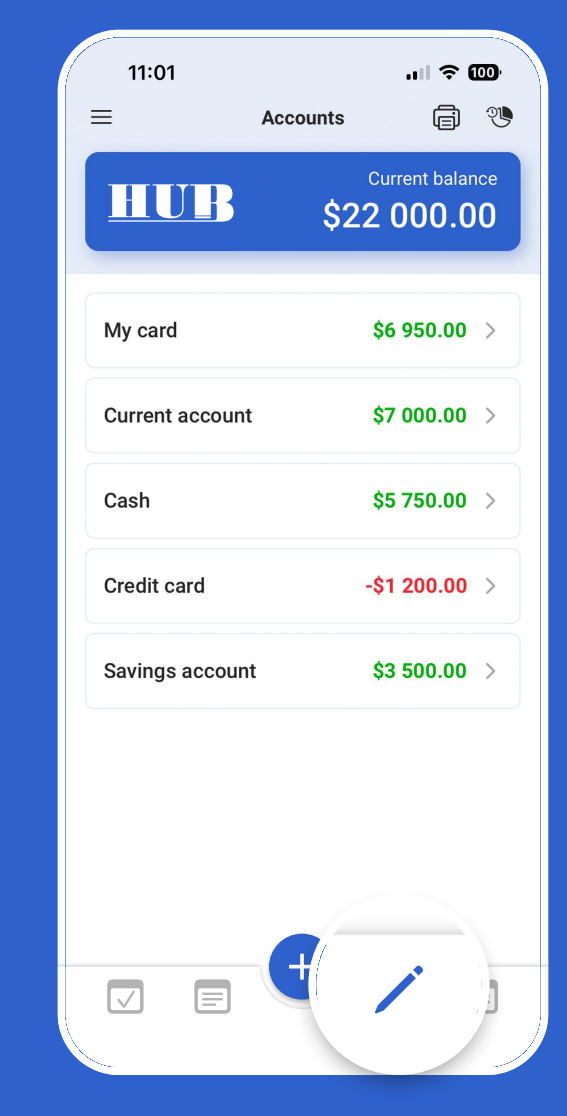

### **MENU AND SETTINGS**

Personalize your Calendar.

Please note that access to many of these features is available only in the paid PRO version.

#### Event Duration.

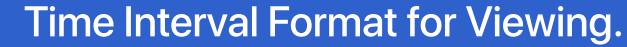

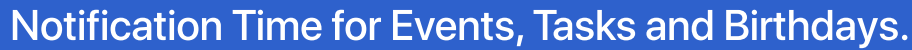

11:01 .ul 🗢 🄟 .ul 🗢 🔟 11:01 11:01 .11 🗢 100 HUR Cancel Settings Done Cancel Settings Done Calendar HUB General General Important events **Applications icons** Application icons > Notifications Show year -🔝 Year Default calendar > **Other Settings** 📅 Birthdays Work Select the default calendar 🔒 Password Manager Customize Tab Bar > **Financial settings** for event storage and sending C Budget Password Manager Account of important events > invitations... Currency Event duration Security > 1 hour 🔽 Tasks PRO Password Change time scale > Notes 1 hour Lock in case of inactivity during You can also block > 60 seconds Q Search Week Numbers the applicatin Accounts Go to date Face ID Show events with "BUSY" status Accounts Change password > Prevent accidental modification of events Settings -👸 Settings with the "BUSY" status Do not show reminders for private events Default Currency 🖒 Refresh > \$ (USD) Hide "Private" events in widget 📄 Print  $\bigcirc$ Automatic Rate Updates A Backup Help A Lock ∧ Notifications .... Notifications Shared Calendar Access ther Settings

#### Event Status and more.

### ACCOUNTS

HUB

The application automatically syncs with calendars and Reminders on your smartphone after permissions are granted.

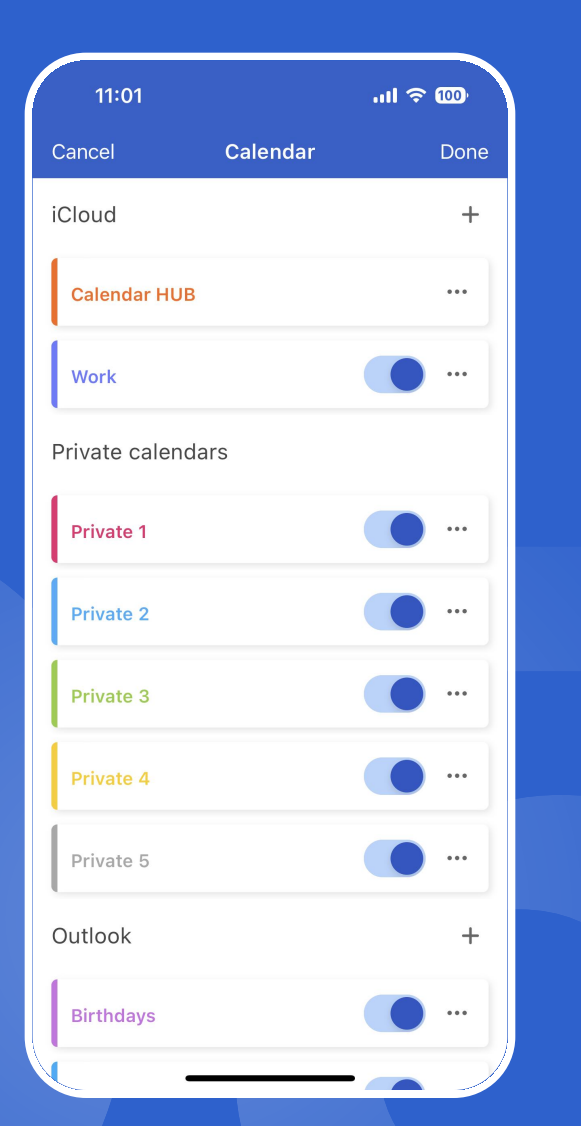

To manage calendars, follow these steps:

1. Go to the "Accounts" menu.

2. Enable the calendars you need, configure their colors and names.

If you do not have synchronization with other devices, you can create and use local calendars.

To change or disable the default calendar, go to the general settings. All new events will be automatically stored in the default calendar.

#### PRO

You have access to 5 Private calendars with maximum confidentiality. All information is encrypted and not synchronized with other applications or your device. For additional security, activate the app lock. Optionally, you can disable notifications for Private events in the settings and hide their display in widgets.

### **NAVIGATION PANEL AND THEMES**

#### HUB

#### lcons

PRO

### Themes

Navigation panel and app themes of your choice

| 11:01               | .ııl ≎ @)    |
|---------------------|--------------|
| ← Navigation Icon S | Settings (1) |
| Important events    | c<br>s       |
| Day                 |              |
| Week                |              |
| Month               |              |
| Year                |              |
| Birthdays           |              |
| Budget              |              |
| Currency            |              |
| Password Manager    |              |
| Tasks               |              |
| Notes               |              |
|                     |              |

Tabs

Choose the tab you will use most frequently. You can change your selection in settings later.

| 11:01   | .ıl 奈 100             |
|---------|-----------------------|
| ÷       | Icon Design Selection |
|         |                       |
| Default |                       |
| Group 1 |                       |
| Group 2 |                       |
| Group 3 |                       |
| 3D-1    |                       |
| 3D-2    | 7 = 31                |

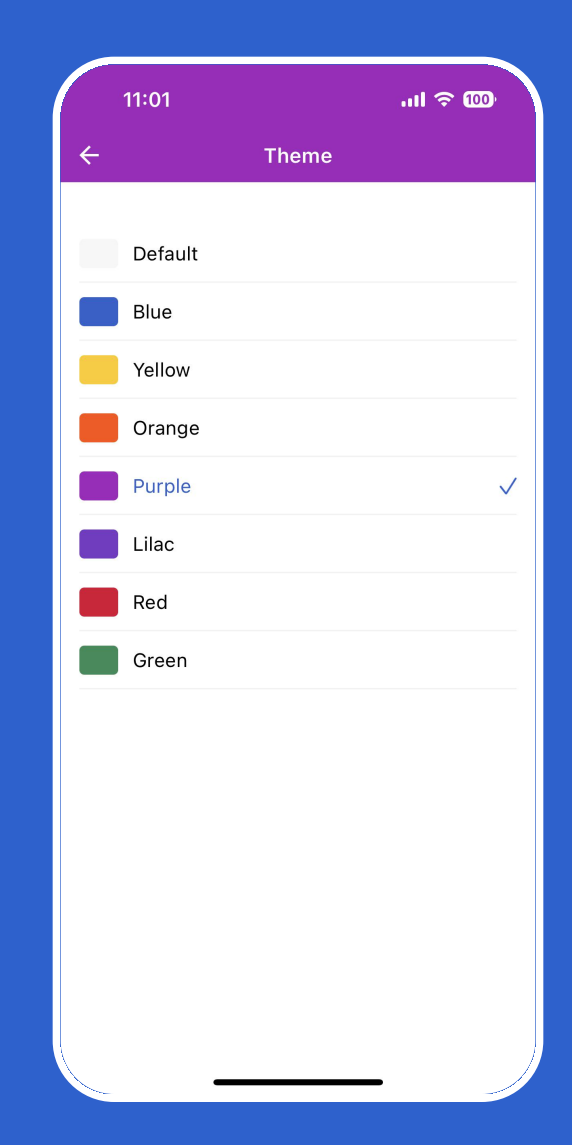

### **EVENT CREATION**

### Addition

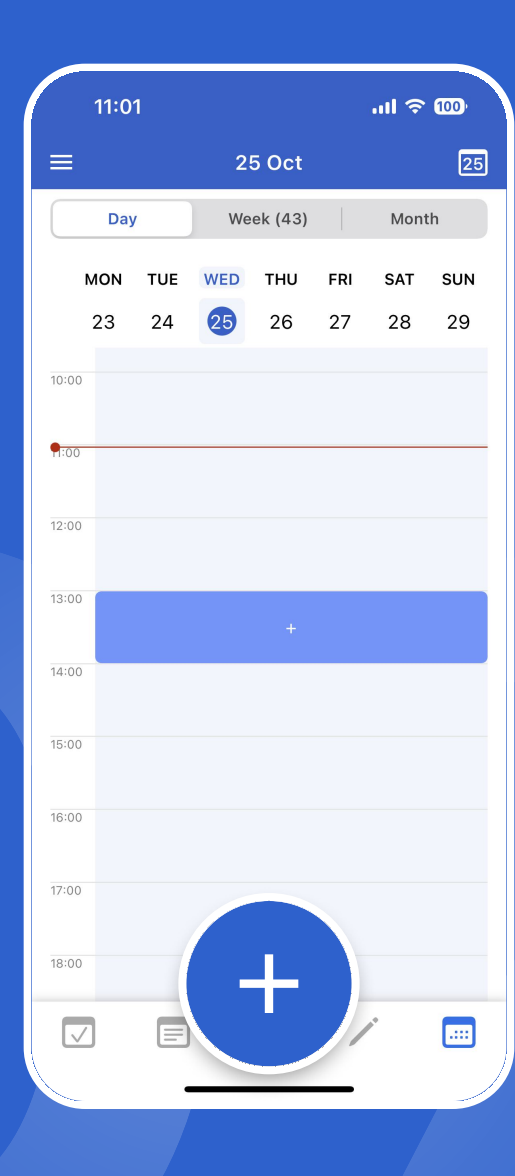

Add an event by tapping the "+" button. A short press will create a regular event, while a long press will create an all-day event.

You can also create an event by selecting a time on the screen.

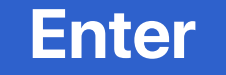

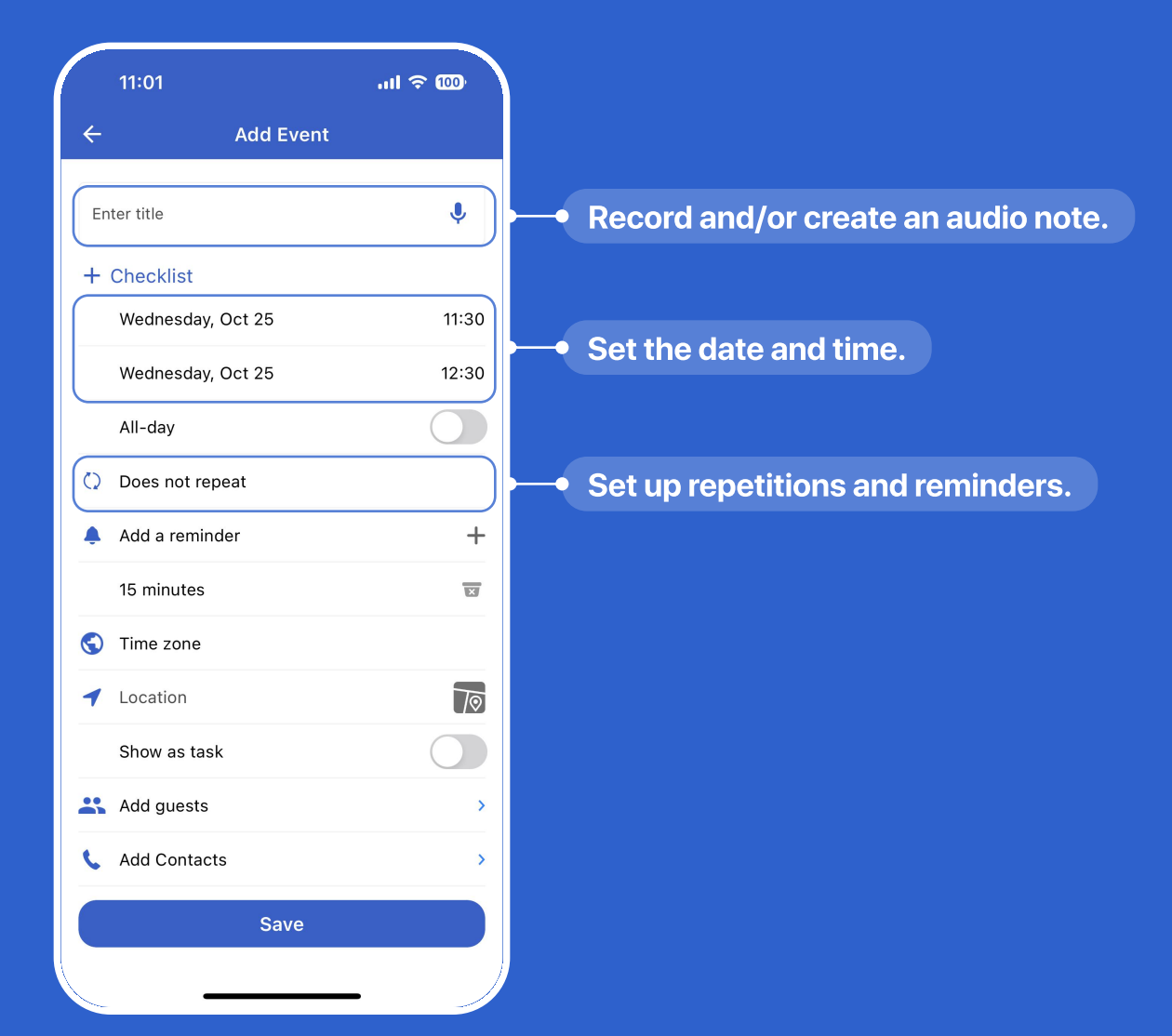

### **EDITING AND DELETING EVENTS**

#### Editing

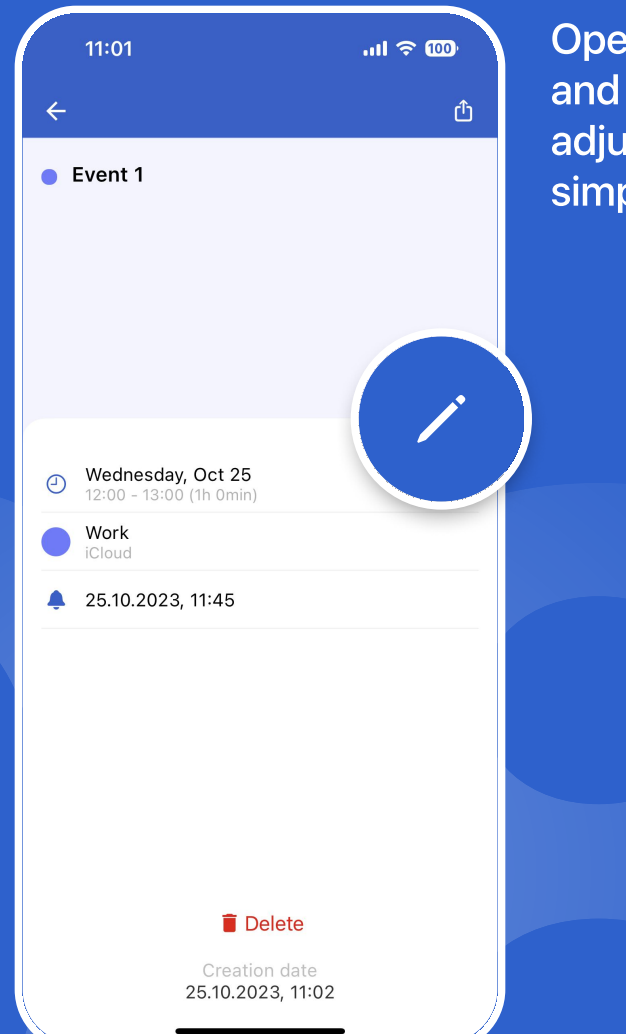

Open the event, tap the edit icon, and make changes. To quickly adjust the date, time, or duration, simply drag and drop the event.

| 11:01        |         |          |     | 'III | 100 |
|--------------|---------|----------|-----|------|-----|
| =            | 2       | 5 Oct    |     |      | 25  |
| Day          | We      | eek (43) |     | Mont | h   |
| MON          | TUE WED | THU      | FRI | SAT  | SUN |
| 23           | 24 25   | 26       | 27  | 28   | 29  |
| 09:00        |         |          |     |      |     |
| 10:00        |         |          |     |      |     |
| <b>9</b> :00 |         |          |     |      |     |
|              |         |          |     |      |     |
| 12:00        |         |          |     |      |     |
| 12:30        |         |          |     |      |     |
| 13:00        | Eve     | nt 1     |     |      |     |
| 14:00        |         |          |     |      |     |
|              |         |          |     |      |     |
| 15:00        |         |          |     |      |     |
| 16:00        |         |          |     |      |     |
| 17:00        |         |          |     |      |     |
|              | E       |          |     | ¢    |     |

**Deletion** 

To delete an event, open it in the preview, and tap the 'Delete' icon or just drag the event onto the '+' button, which automatically turns into a 'Trash' icon.

## TASK CREATION, EDITING, AND COMPLETION Synchronization with the 'REMINDERS' App

### Creation

| 11:0           | 1      | .ul ≎ ‱    |
|----------------|--------|------------|
| ≡              | Tasks  | Q <b>T</b> |
| 🖃 All          |        | 0          |
| Toc            | lay    | 0          |
| ច Tor          | norrow | 0          |
| 🗾 Out          | tdated | 0          |
| 🗾 Inc          | oming  | 0          |
| ★ Fav          | orites | 0          |
| # Tag          | IS     | 0          |
| Local<br>Incom | ing    | ^          |
| × New ta       | ask    | <b>.</b>   |
| QW             | ERTYU  | JIOP       |
| AS             | DFGH   | JKL        |
| ▲ Z            | XCVB   | N M 🔇      |
| 123 😀          | space  | done       |
|                |        | Ŷ          |

Create a task by tapping the '+' icon or dictate it using the voice button. By default, tasks are saved in the 'Incoming' folder.

For more detailed task organization, use sub-tasks. Create sub-tasks and specify them within the main tasks. Just add them, mark them as completed, and track your progress.

|    | 11:01                          | .ııl ≎ @) |
|----|--------------------------------|-----------|
| ÷  | Add Task                       |           |
| En | ter title                      | Ŷ         |
| +  | Subtask                        |           |
| 0  | Set time and reminders         |           |
| 1  | Location                       | 70        |
|    | Show this task in the calendar |           |
|    | Incoming<br>Local              |           |
| Ŧ  | Add notes                      |           |
| Ø  | Add an attachment              | +         |
|    |                                |           |
|    |                                |           |
|    |                                |           |
|    |                                |           |
|    |                                |           |
|    |                                |           |

Save

Input

For additional task options, open the task.

To delete a task, simply drag it to the '+' sign, which will turn into a trash can, or use the 'Delete' button in the viewing window.

Multi-copying is a tool that simplifies working with tasks: assigning, deleting, and more.

Easily sort your tasks and reminders using a fixed page and convenient filters.

## **CREATING, EDITING, AND DELETING NOTES**

#### Standard

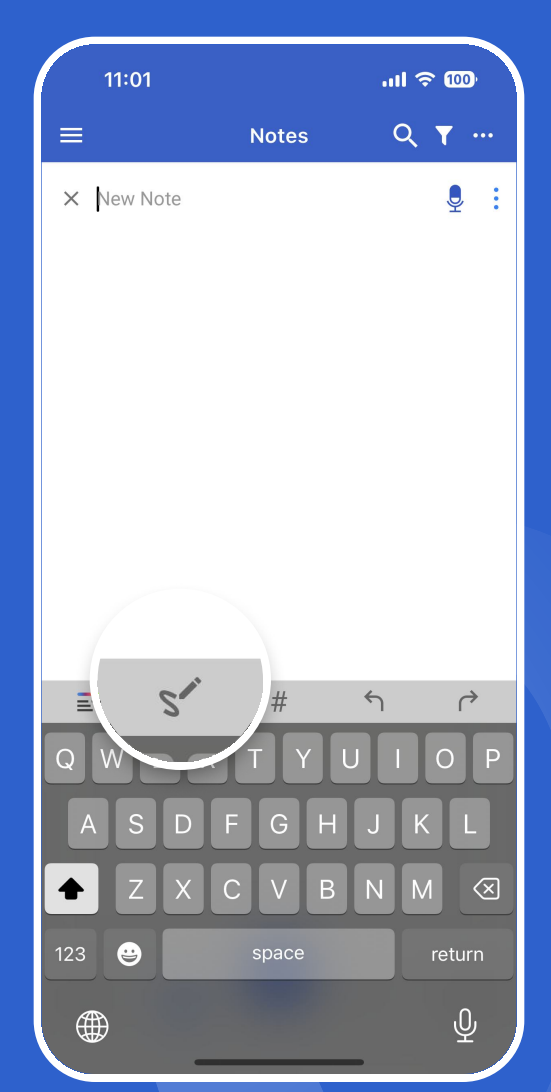

To create a note, simply press "+," and add a new entry or voice message. The note will be automatically saved in the "Incoming" folder if you haven't selected another active folder.

To create a drawing or sketch, just tap on the respective icon.

| 11:01                       | . at                                                   | <b>∻ ™</b>   |
|-----------------------------|--------------------------------------------------------|--------------|
| =                           | Notes                                                  |              |
|                             |                                                        |              |
| E All                       |                                                        |              |
| Incoming                    |                                                        | 3            |
| ★ Favorites                 |                                                        | 1            |
| # Tags                      |                                                        | 0            |
| Deleted                     |                                                        | 0            |
| Local 3<br>Incoming         |                                                        | ^            |
| 25 Oct 2023 11:01<br>Note 1 | <ul> <li>★ 25 Oct 2023 11:0</li> <li>Note 2</li> </ul> | 1 <i>@</i> ★ |
|                             |                                                        |              |
| 25 Oct 2023 11:01<br>Note 3 | *                                                      |              |
|                             | + /                                                    |              |
| <u> </u>                    |                                                        |              |

#### Table

Changing the Viewing Format

To delete a note, simply drag it to the '+' icon – it will automatically turn into a trash bin. If you need to delete multiple notes at once, just hold them and select 'Delete' from the top-right menu.

Fixed pages and intuitive filters will allow you to easily organize notes by different criteria.

### COPY AND FORWARDING PRO

### Сору

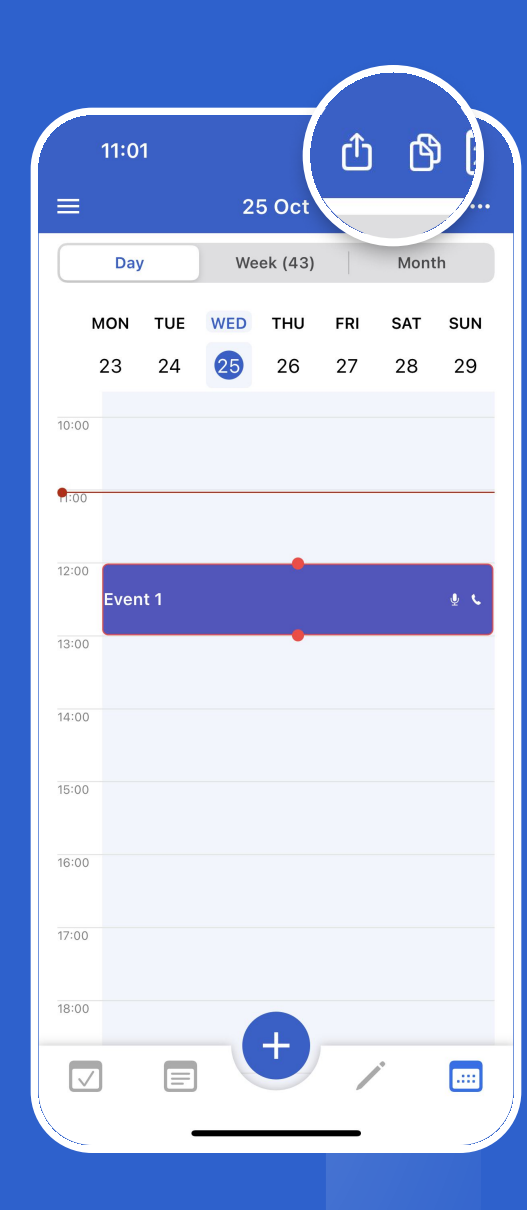

To copy an event, simply tap and hold it, select the copy icon in the top right corner of the screen, choose the destination, and press 'Done.'

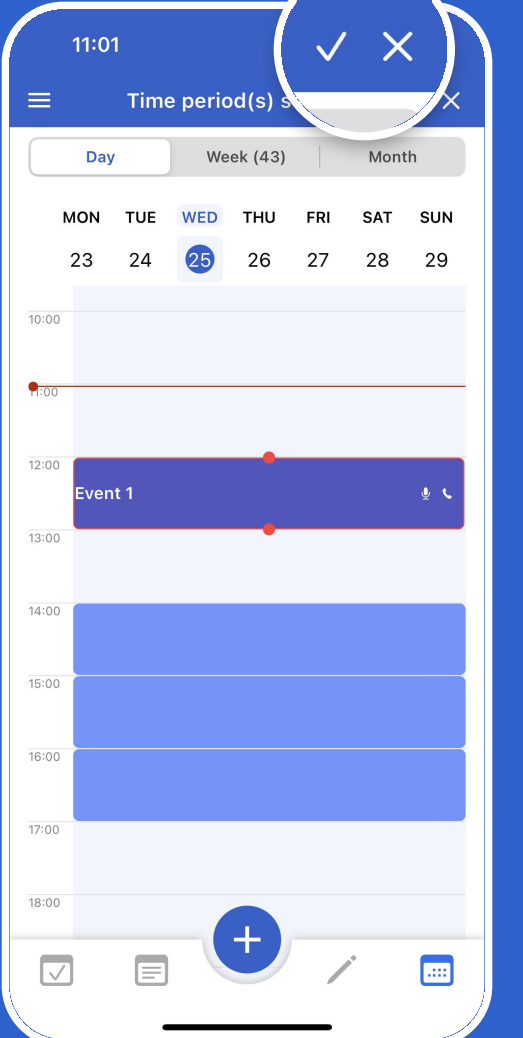

Insert

Multiple event copy and paste: just click on the desired events in sequence.

To forward an event, use the menu in the top right corner.

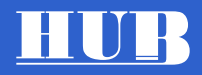

## BUDGET Keep your finances under control

-----

Accounts

| 11:01<br>≡ Acc  | ・II 〒 1100<br>counts   同 199 |
|-----------------|------------------------------|
| HUB             | Current balance              |
| My card         | \$6 950.00 >                 |
| Current account | \$7 000.00 >                 |
| Cash            | \$5 750.00 >                 |
| Credit card     | -\$1 200.00 >                |
| Savings account | \$3 500.00 >                 |

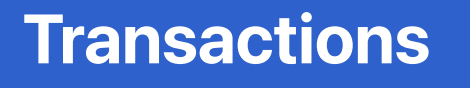

|                         | ~                                           |
|-------------------------|---------------------------------------------|
| Incomes                 | Expenses                                    |
| pping                   | <b>-\$2 150.00</b><br>\$6 950.00            |
| pping   1 Attached File | -\$210.00<br>\$9 100.00                     |
|                         | <b>-\$690.00</b><br>\$9 310.00              |
|                         | <b>\$10 000.00</b><br>\$10 000.00           |
|                         |                                             |
|                         |                                             |
|                         | Incomes<br>pping<br>pping   1 Attached File |

#### 11:01 **T** 🗗 ⊟ Expense -\$1 300.00 HUR 9.2% 7,6% 13,1% 6,8% 3,8% 2.7% 15,3% 22,3% 19,2% Taxes -\$290.00 -\$249.00 Travel -\$199.00 Groceries -\$170.00 Cafes, Restaurants -\$120.00 Shopping -\$99.00 Car repair Gifts -\$89.00 $\sum_{i=1}^{\infty}$ Fuel Utility bills -\$35.00

Diagrams

- 1. Create accounts and choose the default currency for each of them.
- 2. Record your expenses and incomes, don't forget to create categories for convenient tracking.
- 3. Get various types of reports, using multiple filters to analyze your finances.
- 4. Regularly create backups! Regularly creating backups of your data is a key aspect of protecting your information. Do not neglect this simple but crucial step!

### **PASSWORD MANAGER**

Personal digital safe for secure and convenient storage of all your confidential data. Store credit card numbers, bank accounts, important documents, or simply photos.

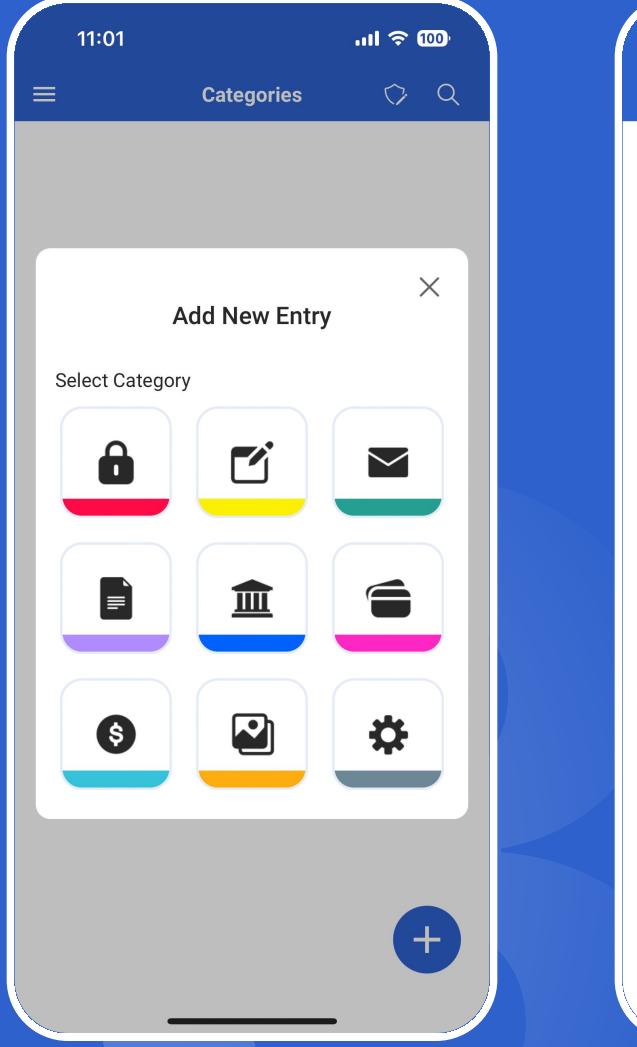

| 1  | 1:01            | .ul 🗟 (     | 100 |
|----|-----------------|-------------|-----|
| ≡  | Categories      | <b>&gt;</b> | Q   |
| â  | ID              | 8           | >   |
| ľ  | Notes           | 4           | >   |
|    | Emails          | 3           | >   |
|    | Documents       | 5           | >   |
| 盦  | Bank Details    | 2           | >   |
| 6  | Payment Cards   | 4           | >   |
| 6  | Payment Systems | 3           | >   |
|    | Photo Gallery   | 37          | >   |
| \$ | User Settings   | 1           |     |
|    |                 |             |     |

| 11:01             |           | .ul ≎ 000 |
|-------------------|-----------|-----------|
| ÷                 | Documents | Ć         |
| Name              |           |           |
| International pas | sport     |           |
| Document Number   |           |           |
| 111111111         |           |           |
| Issue date        |           |           |
| 01/04/2024        |           | <b></b>   |
| Expiry Date       |           |           |
| 01/04/2034        |           | <b></b>   |
| Issued by         |           |           |
| Issuing authority |           |           |
|                   |           |           |

Add, edit, and delete items, organize them into convenient categories.

Easily find, view, and if necessary, forward any information.

Access functionality through a menu or customizable navigation icon.

Regularly backing up data is a key aspect of protecting your information. Do not overlook this simple but crucial step!

### **CURRENCY CONVERTER**

HUB

Get real-time currency exchange rates and enjoy a convenient and intuitive interface for conversion.

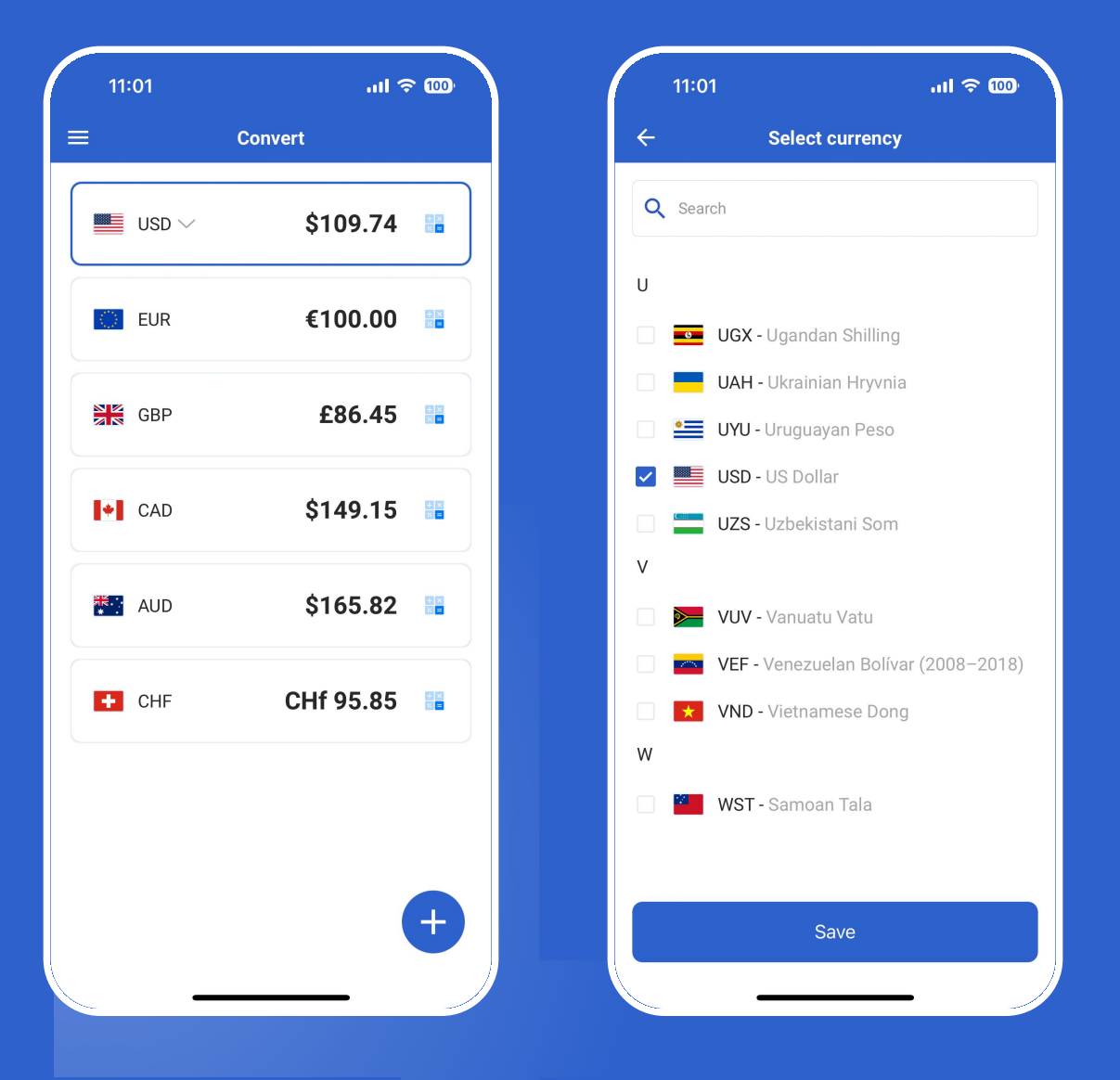

Select the target currency.

Choose currencies for display and conversion.

Instant result display.

Automatic real-time currency exchange rate updates.

Ability to create and save a list of favorite currencies.

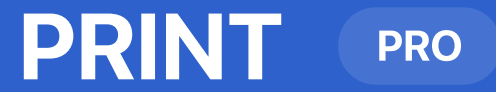

To print data, simply go to the application menu and select "Print." Then, choose the period and print format: schedule, day, or week. Click "Print," and you will have a ready document for sending to a printer, sharing, or saving in convenient formats. For printing tasks, notes, and the budget, use the upper right menu.

|                         | 11:01                 |     | ''II S | 100,    |
|-------------------------|-----------------------|-----|--------|---------|
|                         | Calendar HUB          |     | Montl  | 25<br>1 |
|                         | Important events      |     | SAT    | SUN     |
|                         | Year                  |     | 28     | 29      |
| ₿                       | Birthdays             |     |        |         |
| e                       | Password Manager      |     |        |         |
|                         | Budget                |     |        |         |
| <ul> <li>I ≥</li> </ul> | Currency              |     |        |         |
|                         | Tasks                 |     |        |         |
|                         | Notes                 |     |        |         |
| Q                       | Search                |     |        |         |
|                         | Go to date            |     |        |         |
| ٢                       | Accounts              |     |        |         |
| හු                      | Settings              |     |        |         |
| S                       | Refresh               |     |        |         |
| ē                       | Print                 | PRO |        |         |
| \$                      | Backup                |     |        |         |
| 8                       | Lock                  |     |        |         |
| ¢                       | Notifications         |     | *      |         |
| 07<br>t0                | Shared Calendar Acces | SS  |        |         |

| _            | 11:01    |      |               |         |       | ''II & | 100 |
|--------------|----------|------|---------------|---------|-------|--------|-----|
|              |          |      |               | 5 Oct   |       |        | 25  |
|              | Day      |      | We            | ek (43) |       | Mon    | th  |
| N            | ION      | TUE  | WED           | THU     | FRI   | SAT    | SUN |
|              | 23       | 24   | 25            | 26      | 27    | 28     | 29  |
|              |          |      |               |         |       |        |     |
| 09           |          | Star | :             |         | En    | nd     |     |
| 10:          |          |      |               |         |       |        |     |
|              | 22<br>23 |      | July<br>Augus | st      | 20    | 020    | - 1 |
| <b>PI</b> II | 24       |      | Septe         | mber    | 2     | 022    |     |
|              | 25       |      | Octol         | ber     | 2     | 023    |     |
| 12:          | 26       |      | Nover         | nber    | 2     | 024    |     |
| 401          | 27       |      | Decer         | nber    | 2     | 025    |     |
| 13:          |          |      |               |         |       |        | _   |
| 14:          |          |      |               |         | Cance | 1 0    | ок  |
|              |          |      |               |         |       |        |     |
|              |          |      |               |         |       |        |     |
|              |          |      |               |         |       |        |     |
|              |          |      |               |         |       |        |     |
|              |          |      |               |         |       |        |     |
|              |          |      |               | T       |       | *      |     |
|              |          |      |               |         |       |        |     |

| 11:0         | 1   |        |          |      | .ıll ຈົ | 100 |
|--------------|-----|--------|----------|------|---------|-----|
|              |     | 2!     | 5 Oct    |      |         | 25  |
| Day          | ,   | We     | ek (43)  |      | Mont    | :h  |
| MON          | TUE | WED    | THU      | FRI  | SAT     | SUN |
| 23           | 24  | 25     | 26       | 27   | 28      | 29  |
| 09:00        |     |        |          |      |         |     |
| 10:00        |     | Choose | print fo | rmat |         |     |
| <b>9</b> :00 |     | Sch    | nedule   | )    |         |     |
| 12:00        |     |        | Day      |      |         |     |
|              |     | V      | Veek     |      |         |     |
| 13:00        |     | Ca     | ancel    |      |         |     |
| 14:00        |     |        |          |      |         |     |
| 15:00        |     |        |          |      |         |     |
| 16:00        |     |        |          |      |         |     |
| 17:00        |     |        | +        |      |         |     |
|              |     |        |          |      | p*      |     |

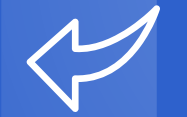

### PRIVATE DATA AND SECURITY PRO

Lock. After activating the lock and setting a password, in the security settings menu, you can set the lock time and enable unlocking using Touch ID or Face ID (depending on the smartphone settings).

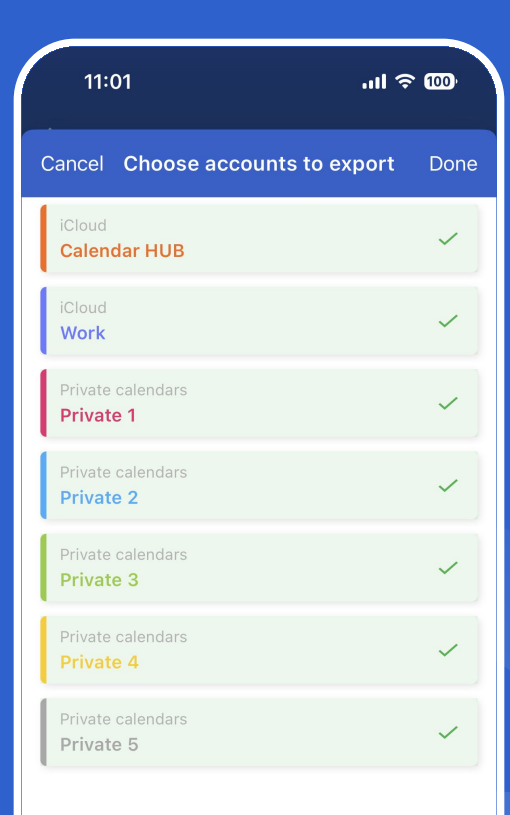

Private and local data is stored in encrypted form directly within the application. This data is not synchronized and is inaccessible to external systems or other applications on the smartphone.

It is recommended to use private calendars in combination with app locking. Additionally, notifications from private accounts can be disabled and hidden from widgets.

| 11:01         |        | .ul 🗢 🚥 | Impo  |
|---------------|--------|---------|-------|
| ÷             | Backup |         | espe  |
| Events        |        |         | 1. C  |
| Recover data  |        |         | 2. S  |
| Backup        |        |         | p     |
|               |        |         | Rest  |
| Tasks         |        |         | local |
| Recover data  |        |         | • P   |
| Backup        |        |         | • L   |
|               |        |         | • N   |
| Notes         |        |         | • A   |
| Recover data  |        |         | • P   |
| Backup        |        |         |       |
|               |        |         | Impo  |
| Budget        |        |         | the d |
| Recover data  |        |         |       |
| Backup        |        |         |       |
|               |        |         |       |
| Password Mana | ger    |         |       |
| Pacavar data  |        | _ )     |       |

Important: regularly create backups, especially of local partitions.

- 1. Create a backup.
- 2. Save the file and keep the password in a secure place.Restoration will return all data in your local account, including:
  - Private calendars
  - Local tasks
  - Notes
  - Accounting
  - Password manager

Important: If the password is lost, the data cannot be recovered.

### **WIDGETS**

We offer you 11 unique widgets to enhance your productivity and organize your day more effectively.

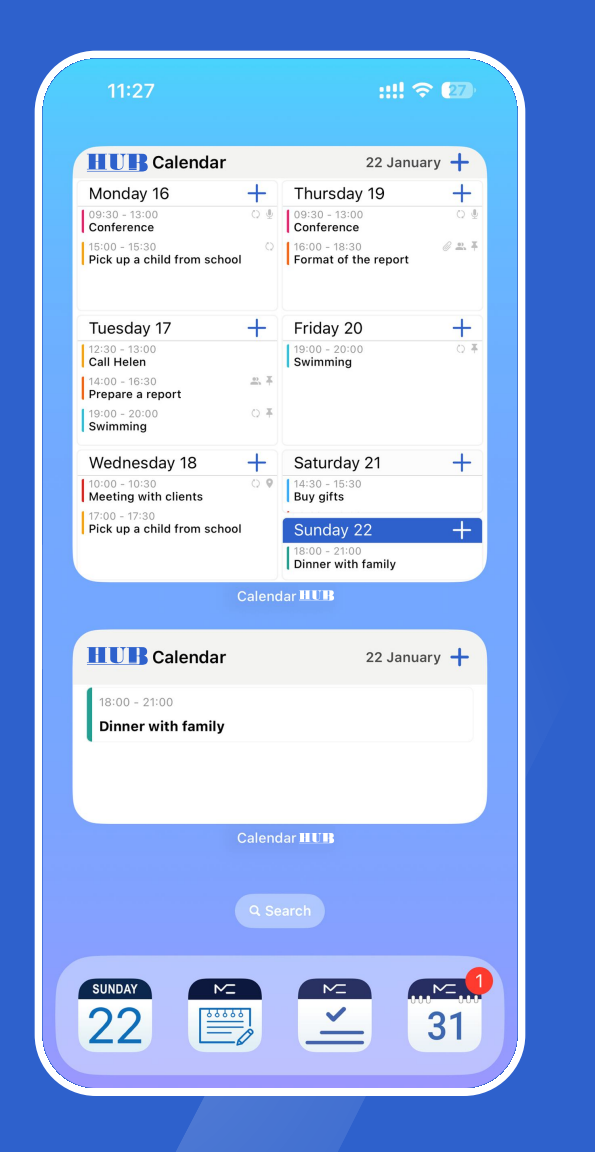

| 11:                  | 27          |     |           |          | ::!! 🥱 | 27)      |  |
|----------------------|-------------|-----|-----------|----------|--------|----------|--|
| HU                   | ry <b>+</b> |     |           |          |        |          |  |
| MON                  | TUE         | WED | THU       | FRI      | SAT    | SUN      |  |
| 26                   | 27          | 28  | 29        | 30       | 31     | 1        |  |
| "<br>2               | 3           | 4   | 5         | 6        | 7      | 8        |  |
| 9                    | 10          | 11  | 12        | 13       | 14     | 15       |  |
| <sup>(3)</sup><br>16 | 17          | 18  | 19        | 20       | 21     | 22       |  |
| <sup>(4)</sup><br>23 | 24          | 25  | 26        | 27       | 28     | 29       |  |
| (5)<br>30            | 31          | 1   | 2         | 3        | 4      | 5        |  |
|                      |             | Ca  | alendar 🎚 | UB       |        |          |  |
|                      | ]           | HUB | Audio r   | ecordin  | g      |          |  |
|                      |             |     |           |          |        | )        |  |
|                      | <b>₽</b>    |     | Ţ         |          | Ţ      |          |  |
|                      |             | Ca  | alendar 🂵 | UB       |        |          |  |
|                      |             |     |           |          |        |          |  |
|                      |             |     |           |          |        |          |  |
| SUNDA                |             |     |           |          |        | <u>~</u> |  |
| Zz                   |             |     |           | <u> </u> |        | 31       |  |
| -                    |             |     |           |          |        | -        |  |

#### Installation and Use of Widgets.

Option 1 - Swipe right to access the Widgets screen: Tap "Edit" at the bottom center, then "+" at the top left corner. Locate the desired widget and tap "Add Widget" at the bottom of the screen.

Option 2 - Long-press an empty space on the screen (activating the screen), then tap the "+" at the top left corner. This window contains widgets. Find the desired widget and simply drag it to the screen.

Widget Configuration: Some widgets have settings that you can customize according to your preferences. Touch the widget and select "Edit Widget" if this feature is available.

# **THANK YOU!**

This user guide may have minor variations due to processes related to calendar improvement. We are ready to answer any questions and provide additional information at hub@plantech.app